## インターネット申込方法

インターネット申込画面へアクセスします。

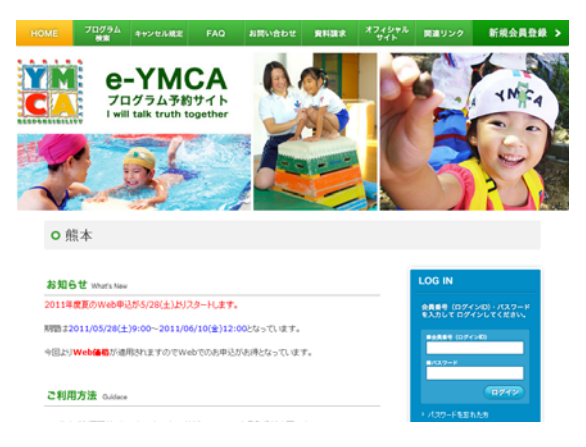

② ログインIDについて

会員証をお持ちの方は会員証の裏側にあるバーコー ドの下の数値がログインIDとなります。(下の口部分 になります。)

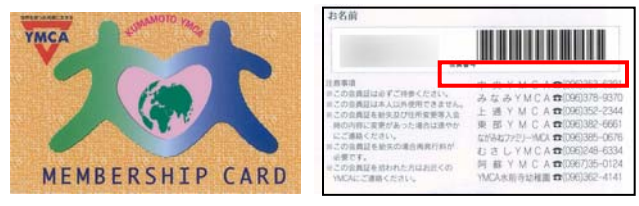

③ パスワードについて

パスワードは生年月日の下4桁 です。(例:2000/03/02であれば 「0302」です。)個別に変更され ている方は、変更したパスワー ドが必要となります。ログインが

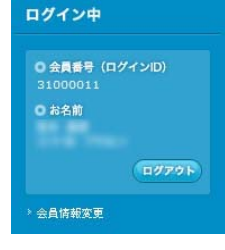

できると、「ログイン中」の文字が表示されます。

④ プログラム検索画面

赤の枠の項目を選択し検索画面を表示させます。

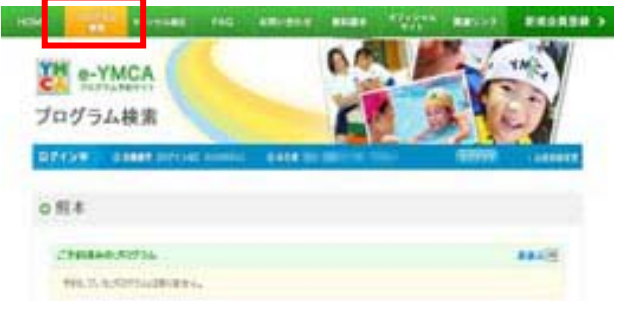

・・・このラインに検索項目が出てくる・・・

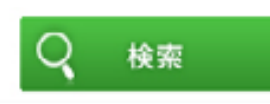

⑤ 条件を入れ、検索を選択すると申し込みたいクラスが 表示されます。

|                                               | PCHD                                        | (前前) (空き有り) |
|-----------------------------------------------|---------------------------------------------|-------------|
| <b>間催期間: 2011/08/03~2</b><br>"熊本の海、山、川と獲々なところ | 011/06/07<br>らへ出かけて行き、食や自然をテーマとしたブログラムを(体験* |             |
| > 詳細を見る                                       | 予約申込                                        |             |
| システムテスト】夏の講習会(                                | 携帯電話用)                                      | 「日日」「金書有り   |
| 園催期間:2011/08/17~2                             | 011/08/21<br>5へ出かけて行き、食や自然をテーマとしたブログラムを体験。  |             |
| "熊本の海、山、川と様々なところ                              |                                             |             |

↑「予約申込」ボタンが表示されているクラスが申込 可能クラスです。。

⑥ 予約申込ボタンを押すと下記画面が表示されます。

|                       | 1 Toronto & 444 M             | ar m | and a state of |
|-----------------------|-------------------------------|------|----------------|
| 1 10 10 10 10 10 10   |                               |      |                |
| 1.0070-0040           |                               |      |                |
|                       |                               |      |                |
| minute applicable, an |                               |      |                |
| 307543-7              | party and                     |      |                |
|                       | 1.1. The second second second |      |                |
| 1118841               | with prime in                 |      |                |
| 86.88                 | 3490                          |      |                |
| 8810                  | 1.000                         |      |                |
| **                    |                               |      |                |
| Allinia               | 100                           |      |                |
| AND!                  | NUL WE                        | ×    |                |
| 0.00 kg               |                               | *    |                |
|                       |                               |      |                |

⑦ 必要項目を選択し、確認ボタンを押すと確認画面が 表示されます。戻るボタンは前画面に戻ります。

| 98.82      | 戻る     |
|------------|--------|
| 確定ボタンを押すと申 | 込完了です。 |

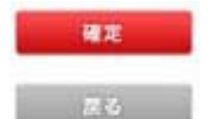

(8)

⑨ 確定ボタン後の申込完了画面において、上記内容を メールで送るの右の枠内に自分のメールアドレスを 入れ、送信ボタンを押せば申込内容をメールで受け 取ることができます。なお申込履歴画面にて申込み を確認できますので、メールでの受け取りはしなくて も心配ございません。